#### GOOLGE OAUTH PERFORM STEPS FROM EHRYOURWAY

EHRYourWay is using Google OAuth authentication to send patient/client appointments to the Google Calendar.

To sync appointments between Google Calendar and EHRYourWay, EHRYourWay is taking permission to see, edit, share and permanently delete all the calendars you can access using Google Calendar

# EHRYourWay not storing any client information in our database. We will store the Authentication Token provided by Google after successful Oauth authentication.

To complete OAuth authentication process required to perform the below listed steps

Step1: Go to the browser URL and type: <u>https://ehryourway.com/</u>

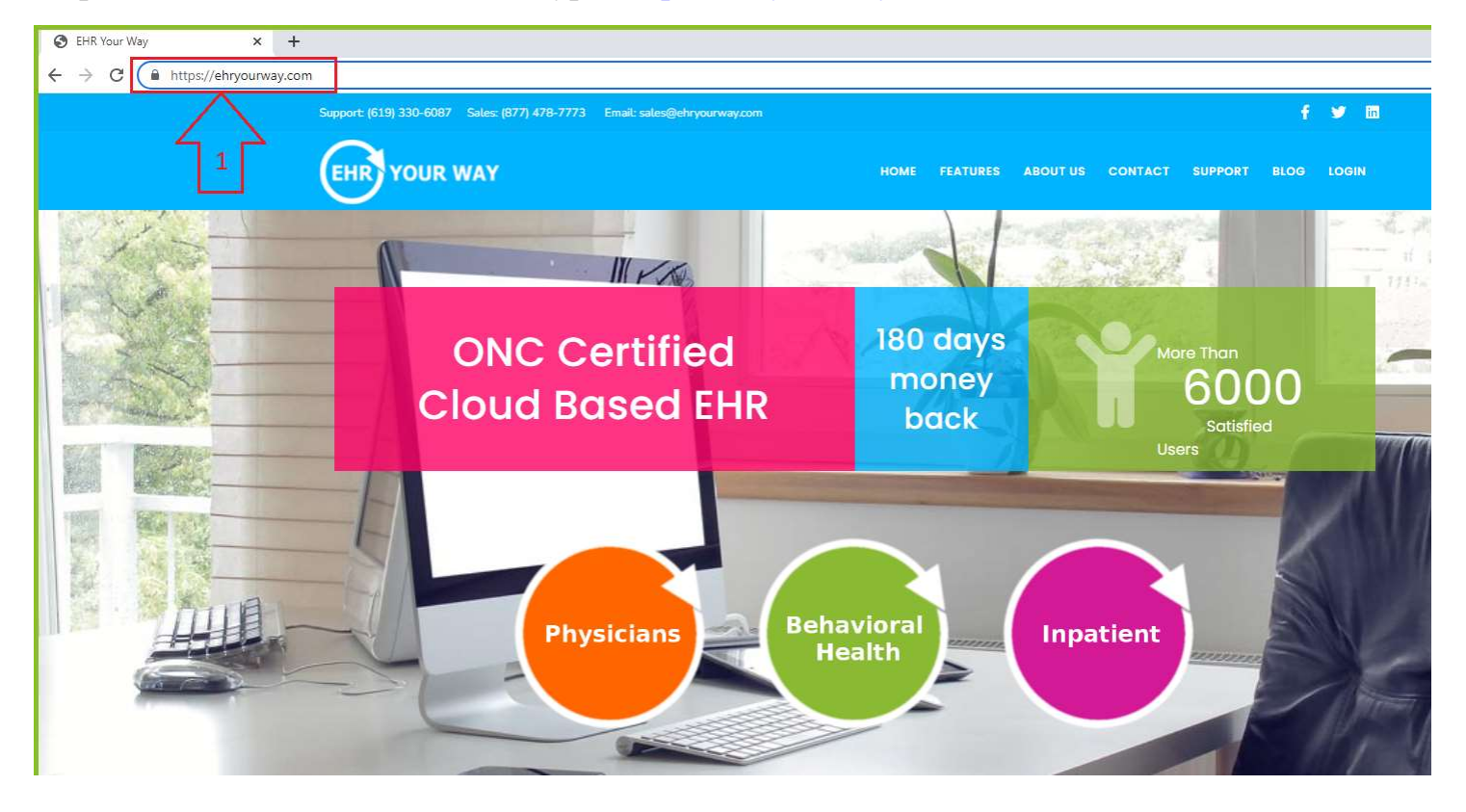

Step 2: Click on Login tab on the menu bar

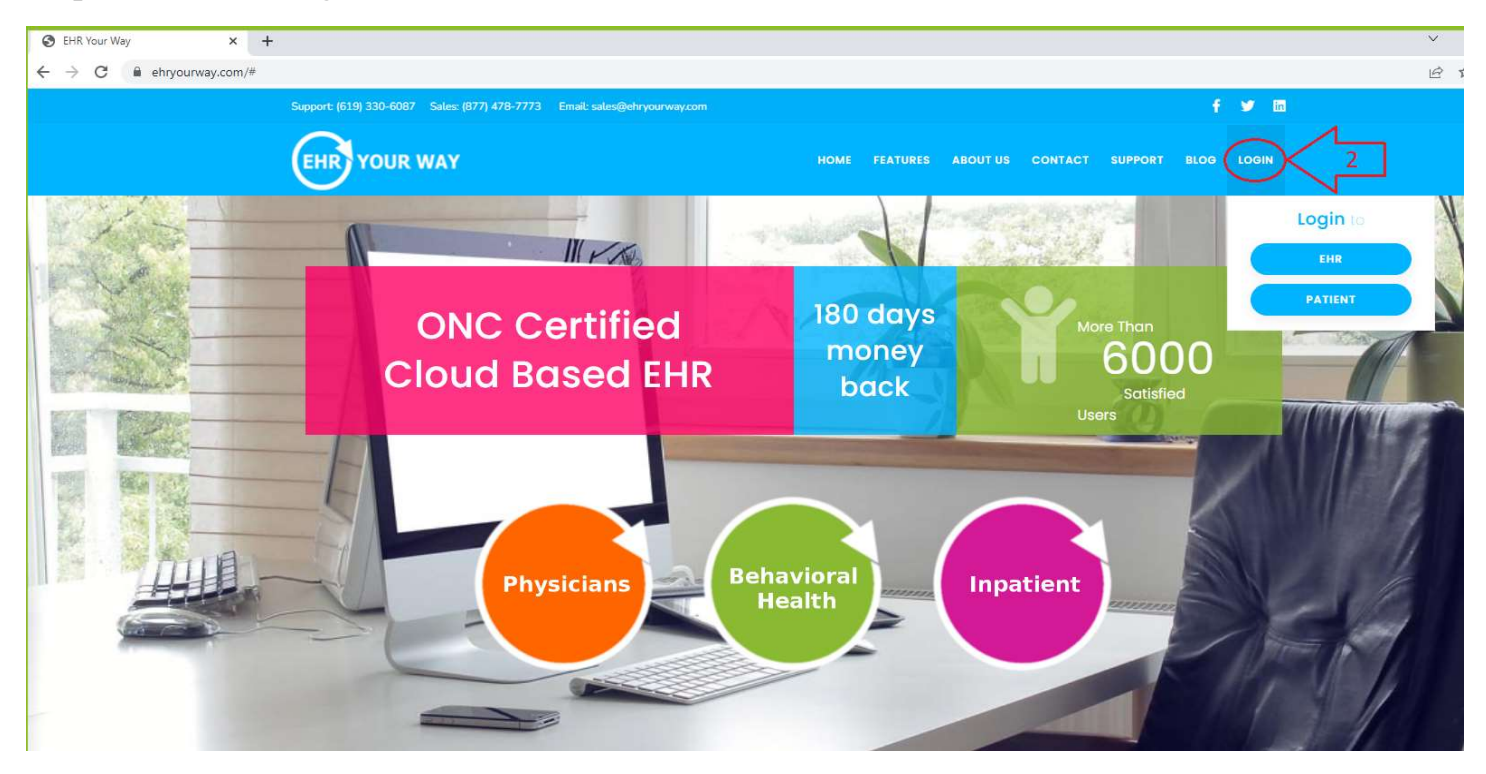

Step 3: Click on "EHR" button from the drop down

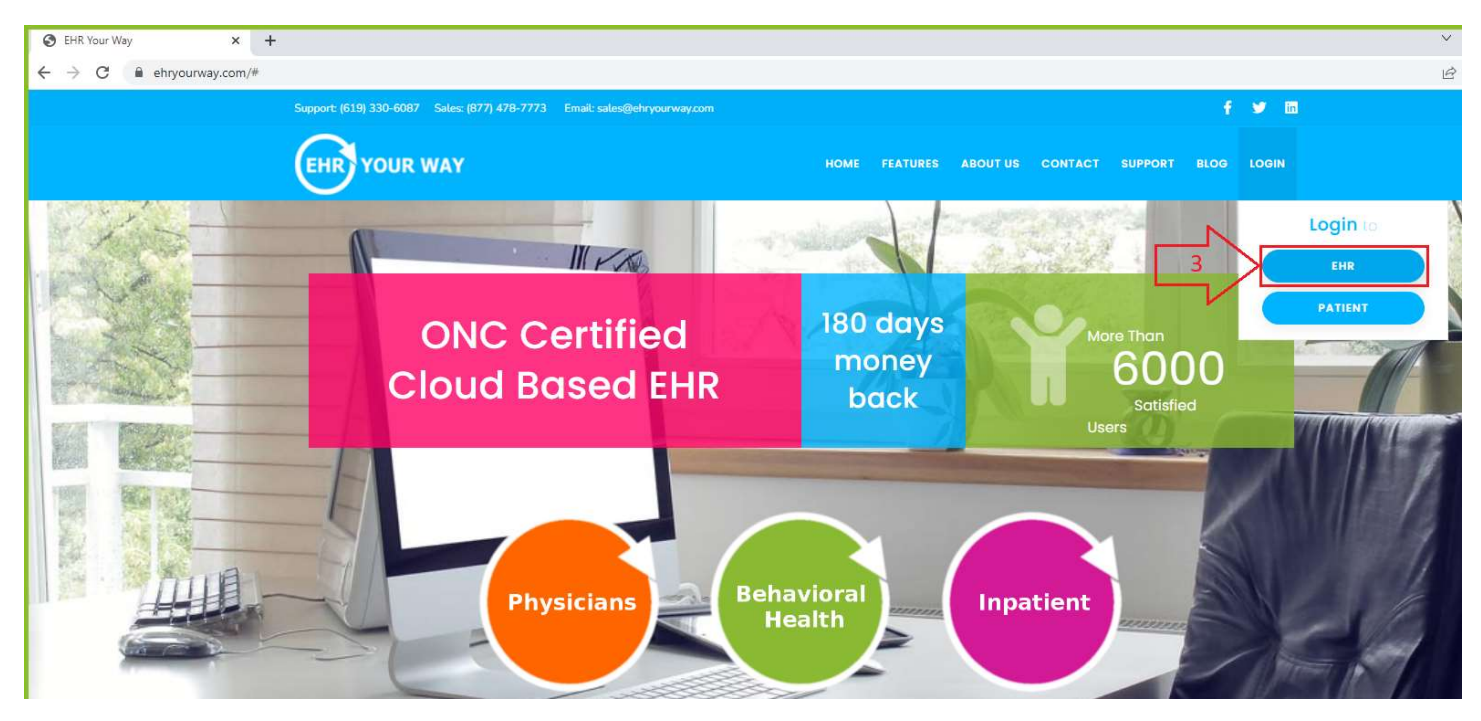

Step 4: Input the Username and Password in the EHR Login page as shown below

#### Username: asmith1

#### Password: asmith234\*

| <ul> <li>EHR - Login</li> <li>X +</li> <li>← → C</li> <li>a web,ehryourway.com</li> </ul> |   |                   |                |
|-------------------------------------------------------------------------------------------|---|-------------------|----------------|
| EHR YOUR WAY<br>Powered by Adaptamed, LLC                                                 |   |                   |                |
|                                                                                           | _ |                   |                |
|                                                                                           | Г | Username          |                |
|                                                                                           |   | asmith1           |                |
|                                                                                           |   | Password          |                |
|                                                                                           |   | Forgot Password ? | Login with PIN |
|                                                                                           |   | Sign in to your   | account        |
|                                                                                           |   |                   |                |
|                                                                                           |   |                   |                |

Step 5: Click on "Sign in to your account" button

| EHR - Login               | × +       |                   |                |
|---------------------------|-----------|-------------------|----------------|
| ← → C 🔒 web.ehryou        | urway.com |                   |                |
| EHR YOUR WAY              |           |                   |                |
| Powered by Adaptamed, LLC |           |                   |                |
|                           |           |                   |                |
|                           |           |                   |                |
|                           |           | Username          |                |
|                           |           | asmith1           |                |
|                           |           | Password          |                |
|                           |           |                   | •              |
|                           |           | Forgot Password ? | Login with PIN |
|                           |           | Sign in to you    | ur account     |
|                           |           |                   |                |
|                           |           |                   | 7              |
|                           |           | 5                 |                |
|                           |           |                   |                |

After you login to the EHR below the Dashboard page of the EHR application

| EHR - Home                   | × +            |                                                                                          |                                                                  | ~ - Ø                     |
|------------------------------|----------------|------------------------------------------------------------------------------------------|------------------------------------------------------------------|---------------------------|
| ← → C 🔒 webfg.ehryour        | way.com/?auth= | FsdGVkX1+1YY3P5Ct7VPi/reH36hDNgcx7gQy7PMeY+Ziq4HOhvd9YZ7DwiUBNGdfYNrrkdA4kL5TTv2nLZ8cpb2 | o2tD5VEyC5TeXYwLl02hba3SQGcmK4uZdUwN4dLvZl6LhKZSeRmMvQxMGQ9j8U2y | 6 🖈 🛛 🔞                   |
|                              |                |                                                                                          | Call logs Chat Message : 0 View Tickets scan                     | docs : 106 Portal Forms : |
| 🏄 🏂 🚰 💭 Q                    | 🕢 Dasi         | ard Inbox                                                                                | 🧾 <u>CH - No Progr</u>                                           | Alexander Smith -         |
| Client Tracker 🛛 🚍 🥏         |                |                                                                                          |                                                                  | 71                        |
| Appointment Scheduler        | Appt. S        | eduler 🔅 🚍 🖓 - All Facilities - 🔹 Time Zone : Pacific Standard Time 🔹 N                  | Notes Due Providers / Staff / Resource / Room Availability       |                           |
| Documents. 🗸                 | Appts.         | y Day2 Week Month 1 Month 2 Month 3 Month 4 Alexander Smith 🗙 🗘 🖨                        | Tue, Aug 23, 2022                                                |                           |
| Static Report.               |                |                                                                                          | Pen.: 1 C - In / Out: 0 Mis. / Can.: 0 Cr                        | onfirmed: 0 Total: 1      |
| Settings.                    |                | Alexander Si                                                                             | Smith                                                            |                           |
| Inpatient ~                  | 8:00 AM        |                                                                                          |                                                                  | *                         |
| Admission Detail Report      | 8:15 AM        |                                                                                          |                                                                  |                           |
| Admission Reason Report      | 8:30 AM        | ending internal meeting (Video / Telemedicine)                                           |                                                                  |                           |
| Authorization Status         | 8:45 AM        |                                                                                          |                                                                  |                           |
| Auto Forwarding              | 9:00 AM        |                                                                                          |                                                                  |                           |
| Unsign Notes                 | 9:15 AM        |                                                                                          |                                                                  |                           |
| Incoming Referrals Window    | 9:30 AM        |                                                                                          |                                                                  |                           |
| Billing Tools. 🗸             | 9:45 AM        |                                                                                          |                                                                  |                           |
| Charges.                     | 10:00 AN       |                                                                                          |                                                                  |                           |
| CMS 1500 🗸                   | 10:15 AM       |                                                                                          |                                                                  |                           |
| Incoming calls               | 10:30 AN       |                                                                                          |                                                                  |                           |
| Forms uploaded to Portal     | 10:45 AM       |                                                                                          |                                                                  |                           |
| Super Bill Management        | 11:00 AM       |                                                                                          |                                                                  |                           |
| Charge Capture Monitor [CC1- | 11:15 AM       | siting hours (11:00.4M - 12:00 DM)                                                       |                                                                  |                           |
| Supervised Visitation        | 11:30 AM       | and hous (11.00 http://www.                                                              |                                                                  |                           |
| Form forward                 | 11:45 AN       |                                                                                          |                                                                  |                           |

### Step 6: Click on "Settings" folder in the Dashboard

| left - Home                                     | ×        | +                |                  |            |                    |
|-------------------------------------------------|----------|------------------|------------------|------------|--------------------|
| $\leftrightarrow$ $\rightarrow$ C $$ webfg.ehry | ourway.c | om/?auth=U2FsdGV | kX19cXXeT3psjWbF | WPfZ2Ry85K | W7WjQZQUL2EY/7fGGa |
| 1+ 1+ 📑 💷 Q                                     | 0        | Dachboard        | 617              |            |                    |
|                                                 |          | Dashboaru        | Indox            |            |                    |
| Client Tracker 😑 🌮                              |          |                  |                  |            |                    |
| Appointment Scheduler                           |          |                  |                  |            |                    |
| Documents.                                      |          |                  |                  |            |                    |
| Static Report.                                  |          |                  |                  |            |                    |
| Settings.                                       | K        | 6                |                  |            |                    |
| Inpatient 🗸                                     |          |                  |                  |            |                    |
| Admission Detail Report                         |          |                  |                  |            |                    |
| Admission Reason Report                         |          |                  |                  |            |                    |
| Authorization Status                            |          |                  |                  |            |                    |
| Auto Forwarding                                 |          |                  |                  |            |                    |
| Unsign Notes                                    |          |                  |                  |            |                    |
| Incoming Referrals Window                       |          |                  |                  |            |                    |

Step 7: Settings window will open search with keyword "Perform Authentication" and click "Go" button

| S EHR - Home X +                        |                                       |                                                                       |                                                                        |
|-----------------------------------------|---------------------------------------|-----------------------------------------------------------------------|------------------------------------------------------------------------|
| ← → C ■ webfg.ehryourway.com/?auth      | n=U2FsdGVkX19cXXeT3psjWbFWPfZ2Ry85K   | W7WjQZQUL2EY/7fGGaWUeEPC+ZvXD+/mg3jf87jPCQZpwa4Muvh58/0bm/6MEhdsTj1Vh | HII+LL2UmTmHdPZosg9iQWHouwhhPJ0ea98NG<br>Call logs Chat Message : 0 Vi |
| Lient Tracker =                         | shboard Inbox                         |                                                                       | CH - No Prog                                                           |
| Appointment Scheduler                   | Select Settings to Customize $\equiv$ |                                                                       | Next>> ? 53 *                                                          |
| Static Report.                          | Search Category Go                    | perform authen Go                                                     |                                                                        |
| Settings:                               | Select Category                       | Setting Name                                                          | Help Text                                                              |
| Inpatient 🗸                             | All                                   | Perform Authentication for Google / IOS Calendar                      | 0                                                                      |
| Admission Detail Report                 | Administration                        |                                                                       |                                                                        |
| Admission Reason Report                 | Appointment Scheduler                 |                                                                       |                                                                        |
| Authorization Status                    | Billing                               |                                                                       |                                                                        |
| Auto Forwarding                         | CCDA                                  |                                                                       |                                                                        |
| Unsign Notes                            | Client Case Loads                     |                                                                       |                                                                        |
| Incoming Referrals Window               | Dashboard                             |                                                                       |                                                                        |
| Billing Tools.                          | Demographics                          |                                                                       |                                                                        |
| Charges.                                | Document Management                   |                                                                       |                                                                        |
| CMS 1500 ~                              | Easy Forms                            |                                                                       |                                                                        |
| Incoming calls                          | Treatment Plan                        |                                                                       |                                                                        |
| Forms unloaded to Portal                | Group Therapy                         |                                                                       |                                                                        |
| Cuper Bill Management                   | Imaging Studies                       |                                                                       |                                                                        |
| Oberes Operations Manafast 1004         | Incoming Calls                        |                                                                       |                                                                        |
| CC4]                                    | Innatient *                           | 4                                                                     | ×.                                                                     |
| Supervised Visitation 🗸<br>Form forward |                                       | Next>> Cancel                                                         |                                                                        |

#### Step 8: Select the Setting Name

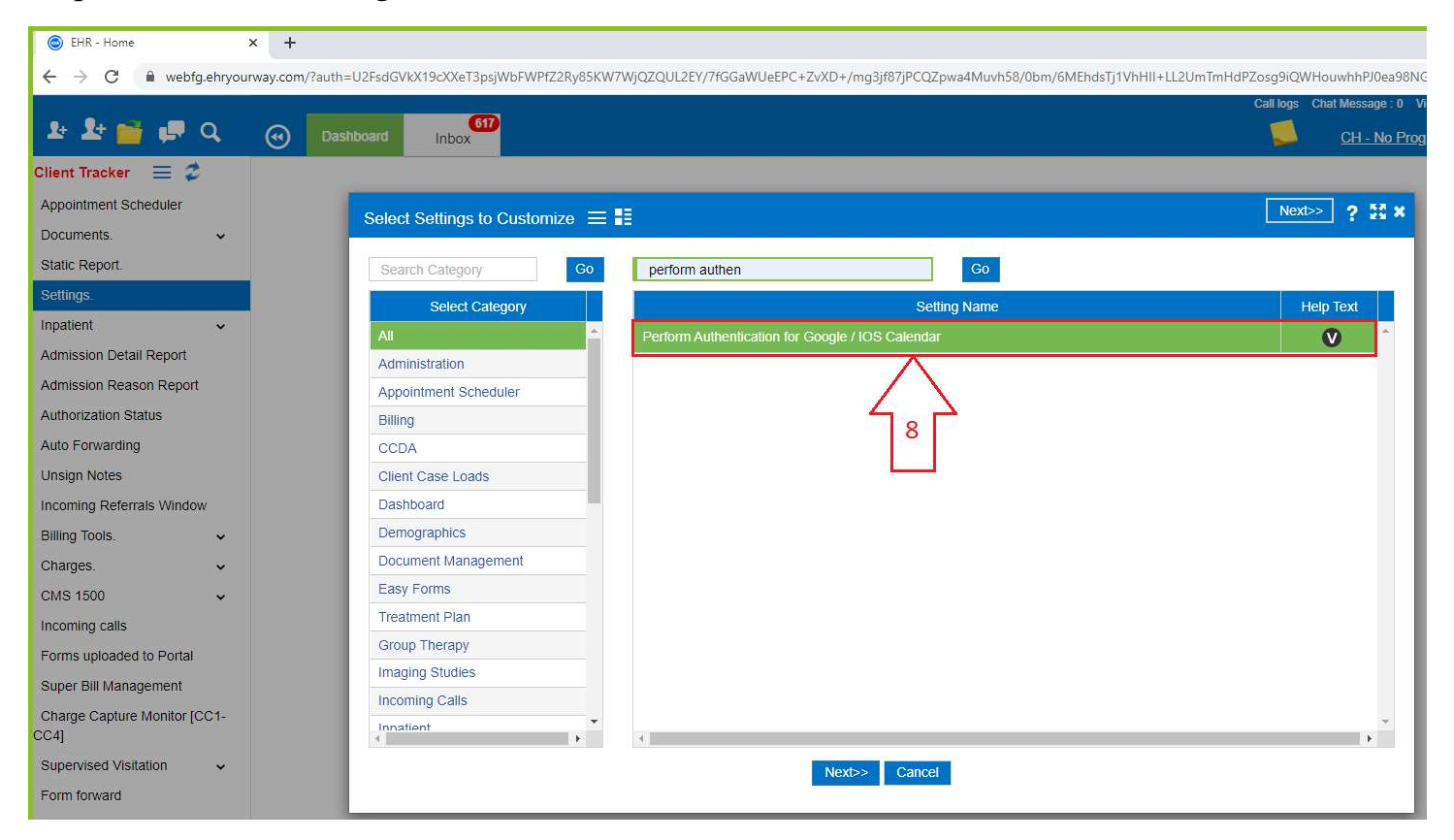

## Step 9: Click on "Next" button

| 💿 EHR - Home 🛛 🗙 -          | +                                           |                                                                      |                                      |
|-----------------------------|---------------------------------------------|----------------------------------------------------------------------|--------------------------------------|
| ← → C 🔒 webfg.ehryourway.c  | om/?auth=U2FsdGVkX19cXXeT3psjWbFWPfZ2Ry85KW | 7WjQZQUL2EY/7fGGaWUeEPC+ZvXD+/mg3jf87jPCQZpwa4Muvh58/0bm/6MEhdsTj1Vł | hHI+LL2UmTmHdPZosg9iQWHouwhhPJ0ea98N |
| 14 14 📸 🖷 Q 🛞               | Dashboard Inbox                             |                                                                      | Call logs Chat Message : 0 V         |
| Client Tracker 🗮 🥏          |                                             |                                                                      |                                      |
| Appointment Scheduler       |                                             |                                                                      | Next>> 2 53 ×                        |
| Documents.                  | Select Settings to Customize =              | -                                                                    |                                      |
| Static Report.              | Search Category Go                          | perform authen Go                                                    |                                      |
| Settings.                   | Select Category                             | Settino Name                                                         | Help Text                            |
| Inpatient ~                 | All                                         | Perform Authentication for Google / IOS Calendar                     | <b>•</b>                             |
| Admission Detail Report     | Administration                              |                                                                      |                                      |
| Admission Reason Report     | Appointment Scheduler                       |                                                                      |                                      |
| Authorization Status        | Billing                                     |                                                                      |                                      |
| Auto Forwarding             | CCDA                                        |                                                                      |                                      |
| Unsign Notes                | Client Case Loads                           |                                                                      |                                      |
| Incoming Referrals Window   | Dashboard                                   |                                                                      |                                      |
| Billing Tools.              | Demographics                                |                                                                      |                                      |
| Charges.                    | Document Management                         |                                                                      |                                      |
| CMS 1500 ~                  | Easy Forms                                  |                                                                      |                                      |
| Incoming calls              | Treatment Plan                              |                                                                      |                                      |
| Forms uploaded to Portal    | Group Therapy                               | 100                                                                  |                                      |
| Super Bill Management       | Imaging Studies                             | 9                                                                    |                                      |
| Charge Capture Monitor ICC1 | Incoming Calls                              | 5 7                                                                  |                                      |
| CC4]                        | Innatient *                                 |                                                                      | ~                                    |
| Supervised Visitation 🗸     |                                             | Nexts Cancel                                                         |                                      |
| Form forward                |                                             | Cancel                                                               |                                      |
|                             |                                             |                                                                      |                                      |

# Step 10: Click on "Perform Authentication" button

| EHR - Home                                     | >         | < +                      |                                  |                           |                  |                              |                 |
|------------------------------------------------|-----------|--------------------------|----------------------------------|---------------------------|------------------|------------------------------|-----------------|
| $\leftrightarrow$ $\rightarrow$ C $\cong$ webt | g.ehryour | way.com/?auth=U2FsdGVkX1 | + 1YY3P5Ct7VPi/reH36hDNgcx7gQy7P | MeY+Ziq4HOhvd9YZ7DwiUBNGo | dfYNrrkdA4kL5T   | Iv2nLZ8cpb2tD5VEyC5TeXYwLI02 | nba3SQGcmK4uZdl |
|                                                |           |                          | 617                              |                           |                  |                              | Ca              |
| 24 24 🚞 🖬                                      | Q         | Dashboard                | Inbox                            |                           |                  |                              |                 |
| lient Tracker 🛛 🗮 🧔                            |           | Perform Authentio        | cation for Google/Microsoft (    | Calender =                |                  |                              |                 |
| Appointment Scheduler                          |           | Search User Name         | Google Calendar                  | Go Per                    | form Authenticat | ion 2                        |                 |
| Documents.                                     | ~         |                          |                                  |                           |                  |                              | 1000000000      |
| Static Report.                                 | -         | User                     | Resource Name                    | Email Address             | -                | Authenticated With           | Status          |
| Settings.                                      |           |                          |                                  |                           | 4100             |                              |                 |
| npatient                                       | ~         |                          |                                  |                           | 10               | M. Data A. Matter            |                 |
| Admission Detail Report                        |           |                          |                                  |                           |                  | No Data Available.           |                 |
| dmission Reason Repor                          | t         |                          |                                  |                           |                  |                              |                 |
| uthorization Status                            |           |                          |                                  |                           |                  |                              |                 |
| uto Forwarding                                 |           |                          |                                  |                           |                  |                              |                 |
| Jnsign Notes                                   |           |                          |                                  |                           |                  |                              |                 |
| ncoming Referrals Windo                        | w         |                          |                                  |                           |                  |                              |                 |
| Billing Tools.                                 | ~         |                          |                                  |                           |                  |                              |                 |
| Charges.                                       | ~         |                          |                                  |                           |                  |                              |                 |
| CMS 1500                                       | ~         |                          |                                  |                           |                  |                              |                 |
| ncoming calls                                  |           |                          |                                  |                           |                  |                              |                 |

#### Step 11: Select the User

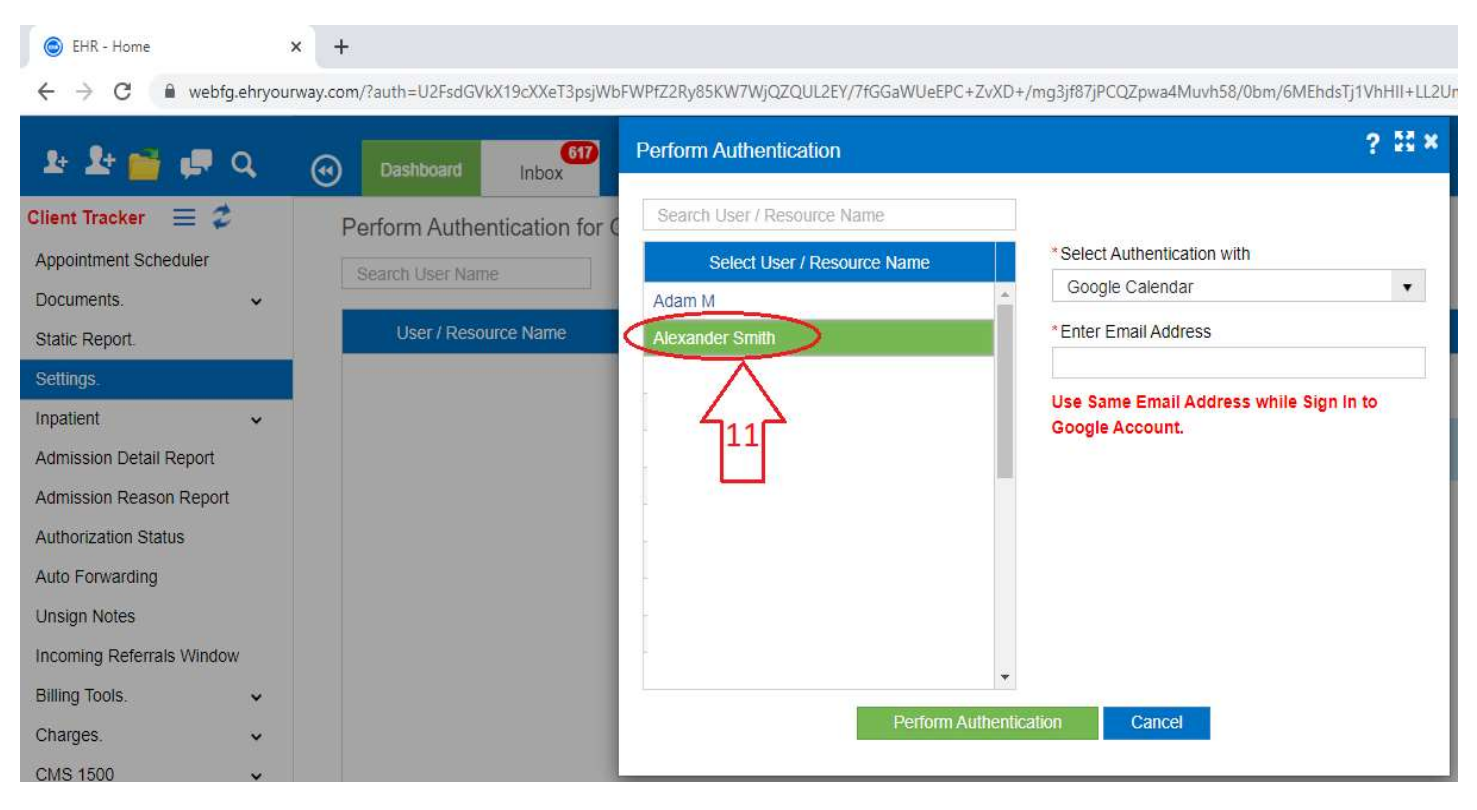

Step 12: Enter the email address (Gmail)

| EHR - Home                                  | × +                                        |                                                                |                                                            |
|---------------------------------------------|--------------------------------------------|----------------------------------------------------------------|------------------------------------------------------------|
| ← → C i webfg.ehr                           | ryourway.com/?auth=U2FsdGVkX19cXXeT3psjWbF | Perform Authentication                                         | /mg3jf87jPCQZpwa4Muvh58/0bm/6MEhdsTj1VhHII+LL2Ur<br>? 🎛 🗙  |
| Client Tracker = 2<br>Appointment Scheduler | Perform Authentication for C               | Search User / Resource Name Select User / Resource Name Adam M | *Select Authentication with<br>Google Calendar             |
| Static Report.                              | User / Resource Name                       | Alexander Smith Biller Test                                    | * Enter Email Address<br>kalyan@ehryourway.com             |
| Inpatient ~                                 |                                            | Catherine Arya<br>CT                                           | Use Same Email Address while Sign In to<br>Google Account. |
| Admission Reason Report                     |                                            | Doctor Test Dollar D                                           |                                                            |
| Auto Forwarding                             |                                            | Dr.Bruce Banner<br>Exam Room                                   |                                                            |
| Incoming Referrals Window                   |                                            | exam room 3<br>Family Therapy Room                             |                                                            |
| Charges.                                    |                                            | Perform Authentio                                              | cancel                                                     |

#### Step 13: Click on "Perform Authentication" button

| 1- 1- 📷 🚛 Q             | Dashboard Inbox              | Perform Authentication      | ? 🛙                                     |
|-------------------------|------------------------------|-----------------------------|-----------------------------------------|
| ient Tracker 🗮 🥏        | Perform Authentication for 0 | Search User / Resource Name |                                         |
| ppointment Scheduler    | Rearch Liner Name            | Select User / Resource Name | * Select Authentication with            |
| ocuments. 🗸             | Search User Name             | Adam M                      | Google Calendar •                       |
| tatic Report.           | User / Resource Name         | Alexander Smith             | * Enter Email Address                   |
| ettings.                |                              | Biller Test                 | kalyan@ehryourway.com                   |
| patient ~               |                              | Catherine Arya              | Use Same Email Address while Sign In to |
| mission Detail Report   |                              | СТ                          | Google Account.                         |
| Imission Reason Report  |                              | Doctor Test                 | -                                       |
| thorization Status      |                              | Dollar D                    |                                         |
| to Forwarding           |                              | Dr.Bruce Banner             |                                         |
| asian Notos             |                              | Exam Room                   |                                         |
| Isign Notes             |                              | exam room 3                 |                                         |
| coming Referrals window |                              | Family Therapy Room         | *                                       |
| lling Tools. 🗸 🗸        |                              | Perform Aut                 | thentication Cancel                     |
| narges. 🗸               |                              |                             |                                         |
| MS 1500 🗸               |                              |                             |                                         |

Step 14 : Click on the Email Address

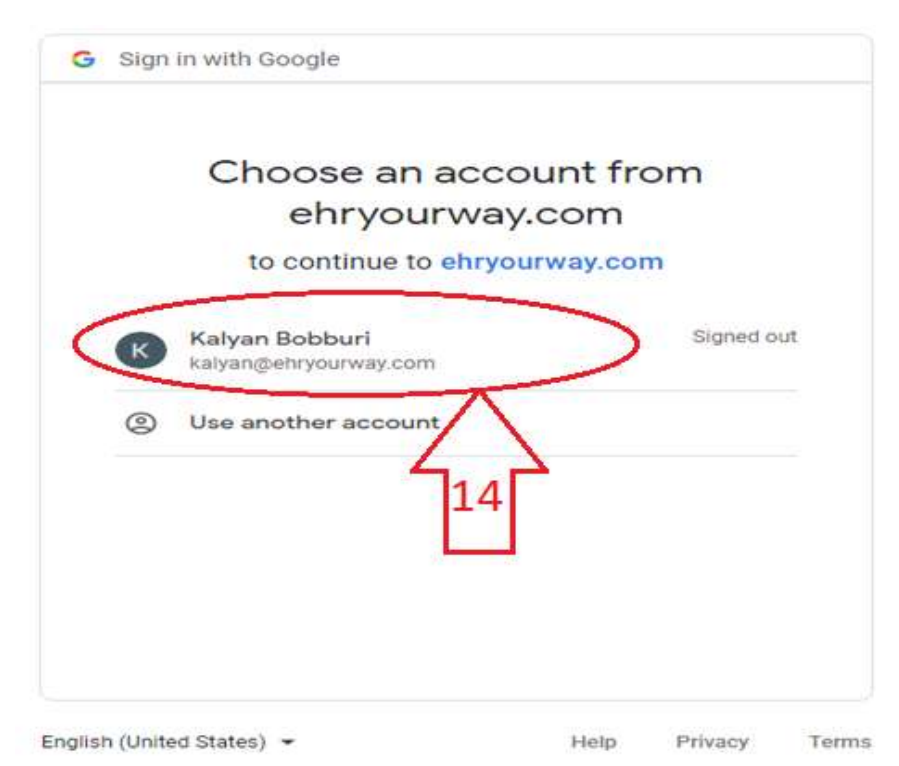

|    | Hi K<br>& kalyan@e  | alyan<br>hryourway.com |            |           |
|----|---------------------|------------------------|------------|-----------|
| 15 | Enter your password |                        | Next       |           |
|    |                     |                        | Tanana (m. | 11-1-1-1- |

Step 16: Click "Next" button

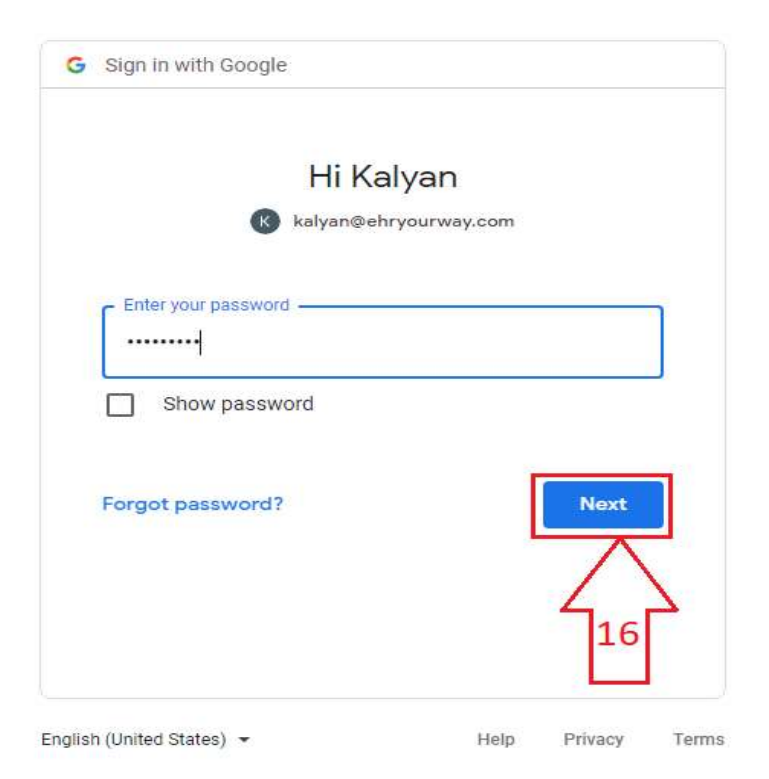

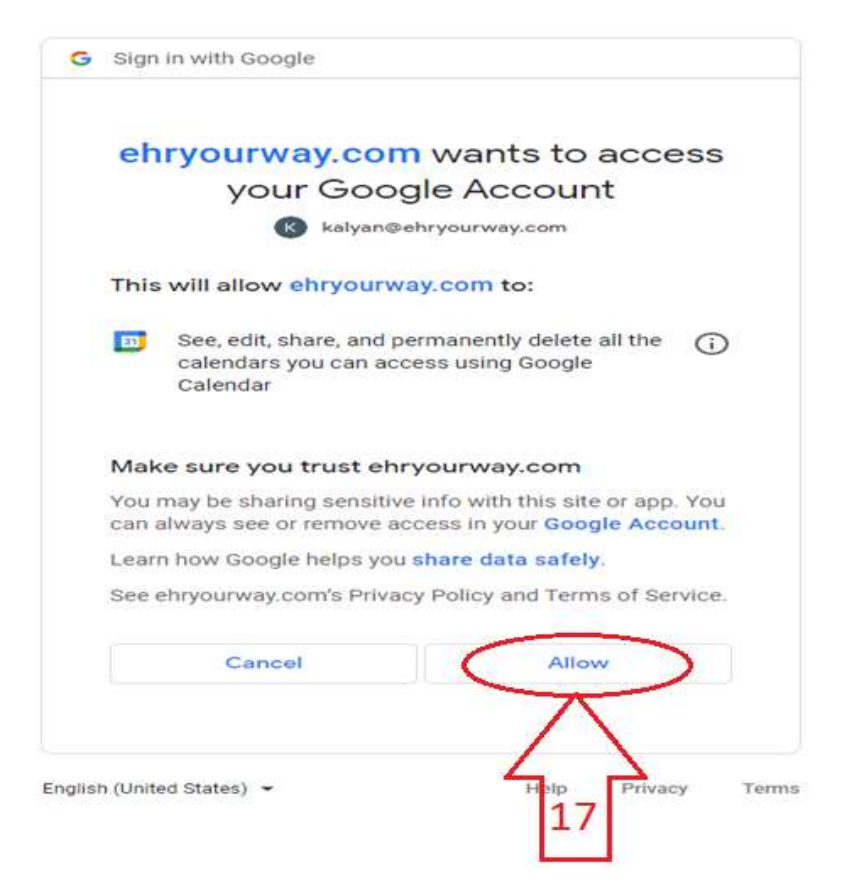

Below confirmation message will be displayed after Authentication is successfully completed with Google

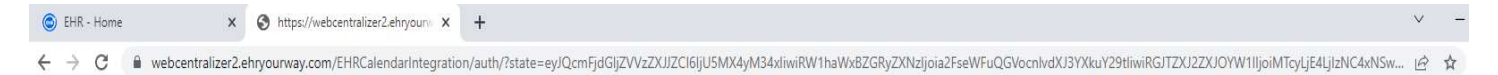

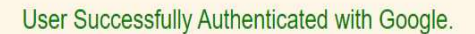

Please Go Back to EHR Application & Click on Refresh to View Status.

#### Display of Appointments in EHR in Google Calendar

#### Step 1: Go to Dashboard => Click on Appointment Scheduler

| EHR - Home                                          | × -           | +          |            |            |            |             |           |            |              |              |             |       |               |             |
|-----------------------------------------------------|---------------|------------|------------|------------|------------|-------------|-----------|------------|--------------|--------------|-------------|-------|---------------|-------------|
| $\leftrightarrow$ $\rightarrow$ C $\square$ webfg.e | ehryourway.co | om/?auth=l | J2FsdGVkX1 | 9cXXeT3    | 3psjWbFW   | PfZ2Ry85    | (W7WjQZ   | QUL2EY/7f0 | GGaWUeEPC+Z  | vXD+/mg3jf87 | /jPCQZpwa   | 4Muv  | h58/0bm/6MEhc | lsTj1VhHII+ |
| 1: 1: 📬 🐢 🔿                                         | م<br>ا        | Dashi      | board      | Inbox      | 517)       |             |           |            |              |              |             |       |               |             |
| Client Tracker 🛛 🚍 🥏                                |               | Appt Co    | bodulor    | - 10       | -          |             |           |            | Time Zeney   | Devise Oter  | dated Times |       |               |             |
| Appointment Scheduler                               |               | Appt. Sc   | nequier    | <b>Q</b> = | -~[]       |             | 2 22      |            | Time Zone .  | Pacific Stan | dard nme    |       | Notes Due     | Provider    |
| Documents.                                          | ~             | Appts.     | Day Day2   | Week       | Month 1    | Month 2     | Month 3   | Month 4    | Alexander Sm | ith 🗙        | *           | Ξ     | UTue, Aug 23  | , 2022 🗔    |
| Static Report.                                      | 2             |            |            |            |            |             |           |            |              |              |             |       |               |             |
| Settings.                                           |               |            |            |            |            |             |           |            |              |              | Ale         | exand | er Smith      |             |
| Inpatient                                           | ~             | 8:15 AM    |            |            |            |             |           |            |              |              |             |       |               |             |
| Admission Detail Report                             |               | 8:30 AM    | Pending    | interr     | nal meetin | ig (Video / | Telemedio | ine)       |              |              |             |       |               |             |
| Admission Reason Report                             |               | 8:45 AM    |            |            |            |             |           |            |              |              |             |       |               |             |
| Authorization Status                                |               | 9:00 AM    |            |            |            |             |           |            |              |              |             |       |               |             |
| Auto Forwarding                                     |               | 9:15 AM    |            |            |            |             |           |            |              |              |             |       |               |             |
| Unsign Notes                                        |               | 9:30 AM    |            |            |            |             |           |            |              |              |             |       |               |             |
| Incoming Referrals Window                           |               | 9:45 AM    |            |            |            |             |           |            |              |              |             |       |               |             |
| Billing Tools.                                      | ~             | 10:00 AM   |            |            |            |             |           |            |              |              |             |       |               |             |
| Charges.                                            | ~             | 10:15 AM   |            |            |            |             |           |            |              |              |             |       |               |             |
| CMS 1500                                            | ~             | 10:30 AM   |            |            |            |             |           |            |              |              |             |       |               |             |

Step 2: Click on the empty time slot and choose "New Appointment (Patient/Client)" option from the drop down

| EHR - Home                                         | 3       | × +             |            |               |            |             |               |           |              |                |          |
|----------------------------------------------------|---------|-----------------|------------|---------------|------------|-------------|---------------|-----------|--------------|----------------|----------|
| $\leftrightarrow$ $\rightarrow$ C $\square$ webfg. | ehryour | way.com/?auth=l | J2FsdGVkX1 | 9cXXeT        | 3psjWbFV   | /PfZ2Ry85   | KW7WjQZ       | QUL2EY/71 | GGaWUeEPC+Z  | /XD+/mg3jf87   | jPCQZp   |
|                                                    |         |                 |            |               | 617        |             |               |           |              |                |          |
|                                                    | 4       | Oashi Dashi     | board      | Inbox         |            |             |               |           |              |                |          |
| Client Tracker 📃 🥨                                 |         | Appt Sc         | hodulor    | **            |            | 1           |               | -         | Time Zone :  | Dacific Stan   | dard Tir |
| Appointment Scheduler                              |         | Appt. Ot        | nequier    | <b>1</b> 27 = |            |             | 2             |           |              | Facilie Static | ard m    |
| Documents.                                         | ~       | Appts.          | Day Day2   | Week          | Month 1    | Month 2     | Month 3       | Month 4   | Alexander Sm | ith 🗙          | -        |
| Static Report.                                     |         |                 |            |               |            |             |               |           |              |                |          |
| Settings.                                          |         |                 |            |               |            |             |               |           |              |                |          |
| Inpatient                                          | ~       | 8:15 AM         |            |               |            |             |               |           |              |                |          |
| Admission Detail Report                            |         | 8:30 AM         | Pending    | inter         | nal meetir | ng (Video / | Telemedi      | cine)     |              |                |          |
| Admission Reason Report                            |         | 8:45 AM         |            |               |            |             |               |           |              |                |          |
| Authorization Status                               |         | 9:00 AM         |            | -             |            |             |               |           | 1            |                |          |
| Auto Forwarding                                    |         | 9:15 AM         |            | N             | ew Appoir  | ntment (Pa  | itient / Clie | ent) 🔽    | 2            |                |          |
| Unsign Notes                                       |         | 9:30 AM         |            | R             | ecurrina A | oppointmer  | nts           |           |              | 10             |          |
| Incoming Referrals Window                          |         | 9:45 AM         |            |               |            |             |               |           |              |                |          |
| Billing Tools.                                     | ~       | 10:00 AM        |            | В             | ock Appo   | intments    |               |           |              |                |          |
| Charges.                                           | ~       | 10:15 AM        |            | N             | ew Appoir  | ntment (Ev  | ent)          |           |              |                |          |
| CMS 1500                                           | ~       | 10:30 AM        |            | N             | ew Appoir  | ntment (No  | on Patient)   |           |              |                |          |
| Incoming calls                                     |         | 10:45 AM        |            |               |            |             |               |           |              |                |          |
| Forms uploaded to Portal                           |         | 11:00 AM        |            | N             | ew Group   | i nerapy A  | ppointmer     | nt        |              |                |          |

## Step 3: Search the patient either with "Last Name" or "First Name"

| EHR - Home X                 | +                      |                                                                                                    |                            |
|------------------------------|------------------------|----------------------------------------------------------------------------------------------------|----------------------------|
| ← → C 🔒 webfg.ehryourw       | ay.com/?auth=U2FsdGVkX | kX19cXXeT3psjWbFWPfZ2Ry85KW7WjQZQUL2EY/7fGGaWUeEPC+ZvXD+/mg3jf87jPCQZpwa4Muvh58/0bm/6MEhdsTj1VhHII+LL | 2UmTmHdPZosg9iQWHouw       |
| 1: 1: 📷 🚅 Q                  | Dashboard              | 617<br>Inbox                                                                                          | Call logs Chat I           |
| Client Tracker 🗮 🥏           |                        |                                                                                                    |                            |
| Appointment Scheduler        | Appt. Scheduler        | er 🔅 = 🖓 📑 🕹 - All Facilities - 🔹 Time Zone : Pacific Standard Time 🔹 Notes Due Providers /           | Staff / Resource / Room Av |
| Documents. 🗸                 | Appts. Day Day2        | y2 Week Month 1 Month 2 Month 3 Month 4 Alexander Smith × 💠 🚍 🖓 Tue, Aug 23, 2022                     | 🖬 < Today >                |
| Static Report.               |                        |                                                                                                    | Pen.: 1 C -                |
| Settings.                    |                        | Alexander Smith                                                                                       |                            |
| Inpatient 🗸                  | 8:00 AM                |                                                                                                    |                            |
| Admission Detail Report      | 8:15 AM                |                                                                                                    |                            |
| Admission Reason Report      | 8:30 AM Pending        | Search Client 🚦 🗮 🔍 Add Client Quick                                                                  | Detailed - N               |
| Authorization Status         | 8:45 AM                |                                                                                                    |                            |
| Auto Forwarding              | 9:00 AM                | gayle DOB (MM/DD/YYYY) Active ×                                                                       | So                         |
| Unsign Notes                 | 9:15 AM                | Last Name First Name Gender DOB Home Phone                                                            | Status                     |
| Incoming Referrals Window    | 9:30 AM                | 4.2                                                                                                   |                            |
| Billing Tools.               | 9:45 AM                | 3                                                                                                    |                            |
| Charges.                     | 10:00 AM               | Enter Data to Search                                                                                  |                            |
| CMS 1500 🗸                   | 10:15 AM               |                                                                                                    |                            |
| Incoming calls               | 10:30 AM               |                                                                                                    |                            |
| Forms uploaded to Portal     | 10:45 AM               |                                                                                                    |                            |
| Super Bill Management        | 11:00 AM               |                                                                                                    |                            |
| Charge Capture Monitor [CC1- | 11:15 AM               |                                                                                                    |                            |
| CU4j                         | 11:30 AM               | ĸ                                                                                                    |                            |
| Supervised visitation 🗸      | 11:45 AM               |                                                                                                    |                            |
| Pulk CMC                     | 12:00 PM               |                                                                                                    |                            |
| Caseload Penort              | 12:15 PM               |                                                                                                    |                            |
| Caseload V1                  | 12:30 PM               | Show Ledger Show Appts. Edit Demographics Next Cancel                                                 | I                          |
| Caseload VI                  | 12:45 PM               |                                                                                                    |                            |

## Step 4: Click "Go" button

| EHR - Home ×                 | +                       |                                      |                   |                                        |                          |               |                |         |
|------------------------------|-------------------------|--------------------------------------|-------------------|----------------------------------------|--------------------------|---------------|----------------|---------|
| ← → C 🔒 webfg.ehryourw       | vay.com/?auth=U2FsdGVkX | (19cXXeT3psjWbFWPfZ2Ry85KW7WjQZQUL2) | EY/7fGGaWUeEPC+Z  | vXD+/mg3jf87jPCQZpwa4f                 | /luvh58/0bm/6MEhdsTj1Vhl | HII+LL2UmT    | mHdPZosg9iC    | 2WHou   |
|                              |                         |                                      |                   |                                        |                          |               | Call logs      | s Chat  |
| 보 보 🚞 💭 Q                    | Oashboard               | Inbox                                |                   |                                        |                          |               |                | 6       |
| Client Tracker 🛛 🚍 🥏         |                         |                                      |                   |                                        |                          |               |                |         |
| Appointment Scheduler        | Appt. Scheduler         | All Facilities -                     | ▼ Time Zone :     | Pacific Standard Time                  | Notes Due Prov           | iders / Staff | / Resource / F | Room Ar |
| Documents. 🗸                 | Appts. Day Day2         | 2 Week Month 1 Month 2 Month 3 Mon   | th 4 Alexander Sm | ith 🗙 🌲                                | 🗖 🔲 Tue, Aug 23, 2022    |               | < Today        | >       |
| Static Report.               |                         |                                      |                   |                                        |                          |               | Pen            | .: 1 C  |
| Settings.                    |                         |                                      |                   | Alex                                   | ander Smith              |               |                |         |
| Inpatient 🗸                  | 8:00 AM                 |                                      |                   |                                        |                          |               |                |         |
| Admission Detail Report      | 8:15 AM                 | -                                    |                   |                                        |                          |               |                |         |
| Admission Reason Report      | 8:30 AM Pending         | Search Client 🔢 🗮 🍳                  |                   |                                        | Add Client Quick         | Deta          | iiled - N      | ×       |
| Authorization Status         | 8:45 AM                 |                                      |                   | ·                                      |                          | $\frown$      |                |         |
| Auto Forwarding              | 9:00 AM                 | gayle                                |                   | DOB (MM/DD/YYYY)                       | Active ×                 |               |                |         |
| Unsign Notes                 | 9:15 AM                 | Last Name                            | First Name        | Gender                                 | DOB Home Pho             | one           | Status         |         |
| Incoming Referrals Window    | 9:30 AM                 |                                      |                   |                                        |                          |               |                | *       |
| Billing Tools. 🗸 🗸           | 9:45 AM                 |                                      |                   |                                        |                          | 4             |                |         |
| Charges.                     | 10:00 AM                |                                      |                   | <ul> <li>Enter Data to Sear</li> </ul> | ch                       |               |                |         |
| CMS 1500 🗸                   | 10:15 AM                |                                      |                   |                                        |                          |               |                |         |
| Incoming calls               | 10:30 AM                |                                      |                   |                                        |                          |               |                |         |
| Forms uploaded to Portal     | 10:45 AM                |                                      |                   |                                        |                          |               |                |         |
| Super Bill Management        | 11:00 AM                |                                      |                   |                                        |                          |               |                |         |
| Charge Capture Monitor [CC1- | 11:15 AM                |                                      |                   |                                        |                          |               |                |         |
| Supervised Visitation        | 11:30 AM                |                                      |                   |                                        |                          |               |                |         |
| Form forward                 | 11:45 AM                |                                      |                   |                                        |                          |               |                |         |
| Bulk SMS                     | 12:00 PM                | 1                                    |                   |                                        |                          |               |                |         |
| Caseload Report              | 12:15 PM                |                                      | -                 |                                        |                          |               |                | _       |
| Caseload V1                  | 12:30 PM                | Show Ledger                          | Show Appts.       | Edit Demographics                      | Next Cance               | el            |                |         |
| Cascidad VI                  | 12:45 PM                |                                      |                   |                                        |                          |               |                |         |

# Step 5: Select the patient from the List

| 🔘 EHR - Home 🗙               | +                       |                                                     |                  |                    |                        |                   |              |             |            |             |
|------------------------------|-------------------------|-----------------------------------------------------|------------------|--------------------|------------------------|-------------------|--------------|-------------|------------|-------------|
| ← → C 🔒 webfg.ehryourw       | vay.com/?auth=U2FsdGVkX | 19cXXeT3psjWbFWPfZ                                  | 2Ry85KW7WjQZ     | QUL2EY/7fGGaWUeEPC | +ZvXD+/mg3jf87jPCQ     | Zpwa4Muvh58/0bm/6 | 6MEhdsTj1VhH | II+LL2Um    | TmHdPZosg  | 9iQWHouv    |
|                              |                         | 67                                                  |                  |                    |                        |                   |              |             | Call       | logs Chat I |
| 14 14 📑 🖬 Q                  | Dashboard               | Inbox                                               |                  |                    |                        |                   |              |             |            |             |
| Client Tracker 🛛 😂           |                         |                                                     |                  |                    |                        |                   |              |             |            |             |
| Appointment Scheduler        | Appt. Scheduler         | ⇔≡≎⊫                                                | - All Facilities | - • Time Zon       | e : Pacific Standard 1 | Fime   Notes E    | ue Provid    | lers / Staf | / Resource | / Room Av   |
| Documents. 🗸                 | Appts. Day Day2         | Week Month 1 M                                      | onth 2 Month 3   | Month 4 Alexander  | Smith 🗙                |                   | ug 23, 2022  |             | < Tor      | day >       |
| Static Report.               |                         |                                                     |                  |                    |                        |                   |              |             | F          | Pen.: 1 C - |
| Settings.                    |                         |                                                     |                  |                    |                        | Alexander Smith   |              |             |            |             |
| Inpatient 🗸                  | 8:00 AM                 |                                                     |                  |                    |                        |                   |              |             |            |             |
| Admission Detail Report      | 8:15 AM                 |                                                     |                  |                    |                        |                   |              |             |            |             |
| Admission Reason Report      | 8:30 AM Pending         | Search Client                                       | ≣                |                    |                        | Add Client        | Quick        | Det         | ailed - N  | <b>×</b>    |
| Authorization Status         | 8:45 AM                 |                                                     |                  |                    | 14 14                  |                   |              |             |            |             |
| Auto Forwarding              | 9:00 AM                 | gayle                                               | c                | hris               | DOB (MM/DD/Y)          | (YY) Active X     |              | Go          |            |             |
| Unsign Notes                 | 9:15 AM                 | Last Na                                             | me               | First Name         | Gender                 | DOB               | Home Pho     | ne          | Status     |             |
| Incoming Referrals Window    | 9:30 AM                 | Gayle                                               | C                | hris               |                        | 09/20/1979        | 987-654-4    | 1322 Ac     | tive       | -           |
| Billing Tools.               | 9:45 AM                 |                                                     |                  |                    |                        |                   |              |             |            | - 1         |
| Charges.                     | 10:00 AM                |                                                     |                  |                    |                        |                   |              |             |            |             |
| CMS 1500 🗸                   | 10:15 AM                |                                                     |                  | 5                  |                        |                   |              |             |            |             |
| Incoming calls               | 10:30 AM                |                                                     |                  |                    |                        |                   |              |             |            |             |
| Forms uploaded to Portal     | 10:45 AM                |                                                     |                  |                    |                        |                   |              |             |            |             |
| Super Bill Management        | 11:00 AM                |                                                     |                  |                    |                        |                   |              |             |            |             |
| Charge Capture Monitor [CC1- | 11:15 AM                |                                                     |                  |                    |                        |                   |              |             |            |             |
| Supported Vicitation         | 11:30 AM                |                                                     |                  |                    |                        |                   |              |             |            |             |
| Form forward                 | 11:45 AM                |                                                     |                  |                    |                        |                   |              |             |            |             |
| Bulk SMS                     | 12:00 PM                |                                                     |                  |                    |                        |                   |              |             |            | -           |
| Caseload Report              | 12:15 PM                |                                                     |                  |                    |                        |                   |              |             |            |             |
| Caseload V1                  | 12:30 PM                | Scheduller $\  \  \  \  \  \  \  \  \  \  \  \  \ $ |                  |                    |                        |                   |              |             |            |             |
| Caselodd V I                 | 12:45 PM                |                                                     |                  |                    |                        |                   |              |             |            |             |

## Step 6: Click "Next" button

| EHR - Home                                      | × +           | •              |                        |                    |                  |                      |                 |                  |                     |            |
|-------------------------------------------------|---------------|----------------|------------------------|--------------------|------------------|----------------------|-----------------|------------------|---------------------|------------|
| $\leftarrow$ $\rightarrow$ C $\square$ webfg.eh | nryourway.cor | m/?auth=U2FsdG | WkX19cXXeT3psjWbFWPfZ2 | Ry85KW7WjQZQUI     | 2EY/7fGGaWUeEP0  | C+ZvXD+/mg3jf87jP0   | CQZpwa4Muvh58/0 | bm/6MEhdsTj1VhH  | II+LL2UmTmHdP2      | Zosq9iQW   |
|                                                 |               |                |                        |                    |                  |                      |                 |                  |                     | Call logs  |
| 🏨 🏝 📑 🖷 Q                                       | •             |                | 617<br>Inbox           |                    |                  |                      |                 |                  |                     |            |
| Client Tracker 🛛 🚍 🥏                            |               |                |                        |                    | _                | _                    |                 |                  |                     |            |
| Appointment Scheduler                           | - F           | Appt. Schedu   | iler 🛱 ≡≈ 📑 🗌          | - All Facilities - | ▼ Time Zor       | ne : Pacific Standar | rd Time 🔻 Not   | es Due Provid    | lers / Staff / Reso | urce / Roc |
| Documents.                                      | ~             | Appts. Day D   | Day2 Week Month 1 Mor  | nth 2 Month 3 Mo   | onth 4 Alexander | Smith 🗙              | ≑ 😑 🖓 🗖         | ie, Aug 23, 2022 |                     | Today      |
| Static Report.                                  |               |                |                        |                    |                  |                      |                 |                  |                     | Pen.: 1    |
| Settings.                                       |               |                | Search Client          | = 0                |                  |                      | Add Client      | Quick            | Detailed - N        | ×          |
| Inpatient                                       | ~             | 8:00 AM        |                        | - ~                |                  |                      |                 |                  |                     |            |
| Admission Detail Report                         |               | 8:15 AM        | gayle                  | chris              |                  | DOB (MM/DD/YYY       | Y) Active X     |                  | Go                  |            |
| Admission Reason Report                         |               | 8:30 AM Pend   | Last Name              |                    | First Name       | Gender               | DOB             | Home Phone       | Status              |            |
| Authorization Status                            |               | 8:45 AM        | Gavle                  | Chris              |                  | Connect              | 09/20/1979      | 987-654-4322     | Active              | ~          |
| Auto Forwarding                                 |               | 9:00 AM        |                        |                    |                  |                      |                 |                  |                     |            |
| Unsign Notes                                    |               | 9:15 AM        |                        |                    |                  |                      |                 |                  |                     |            |
| Incoming Referrals Window                       |               | 9:30 AM        |                        |                    |                  |                      |                 |                  |                     |            |
| Billing Tools.                                  | ~             | 9:45 AM        |                        |                    |                  |                      |                 |                  |                     |            |
| Charges.                                        | ~             | 10:00 AM       |                        |                    |                  |                      |                 |                  |                     |            |
| CMS 1500                                        | ~             | 10:15 AM       |                        |                    |                  |                      |                 |                  |                     |            |
| Incoming calls                                  |               | 10:30 AM       |                        |                    |                  |                      |                 |                  |                     |            |
| Forms uploaded to Portal                        |               | 10:45 AM       |                        |                    |                  |                      |                 |                  |                     |            |
| Super Bill Management                           |               | 11:00 AM       |                        |                    |                  |                      | C               |                  |                     |            |
| Charge Capture Monitor [CC1<br>CC4]             | 1-            | 11:15 AM       |                        |                    |                  |                      |                 | 7                |                     |            |
| Supervised Visitation                           |               | 11:30 AM       |                        |                    |                  |                      |                 |                  |                     |            |
| Form forward                                    |               | 11:45 AM       |                        | Show Ledger        | Show Appts.      | Edit Demographi      | cs Next         | Cancel           |                     |            |
| Bulk SMS                                        |               | 12:00 PM       |                        |                    |                  |                      |                 |                  |                     |            |

# Step 7: Fill in the required appointment details

| EHR - Home              | +                    |                                                           |                                                                |
|-------------------------|----------------------|-----------------------------------------------------------|----------------------------------------------------------------|
| ← → C                   | way.com/?auth=U2FsdG | VkX19cXXeT3psjWbFWPfZ2Ry85KW7WjQZQUL2EY/7fGGaWUeEPC+      | +ZvXD+/mg3jf87jPCQZpwa4Muvh58/0bm/6MEhdsTj1VhHII+LL2UmTmHdPZos |
| 1: 1: 🚰 🚅 Q             | Dashboard            | Add Appt. for Gayle, Chris $\equiv$                       |                                                                |
| Client Tracker 🗮 🥏      |                      | * Encounter Modality                                      | *Appt. Date                                                    |
| Appointment Scheduler   | Appt. Schedu         | Video / Telemedicine                                      | • 08/23/2022                                                   |
| Documents. 🗸            | Appts. Day [         | *Appt. Time                                               | *Appt. Duration (min) 15 30 45 60 75 90                        |
| Static Report           |                      | 09:00 AM                                                  | ◎ 30 mins ▼                                                    |
| Settings.               |                      | *Select Facility D Client Linked Loc. User Logged in Loc. | * Provider / User / Resource 📮 🗙                               |
| npatient 🗸              | 8:00 AM              | СН                                                        | Alexander Smith                                                |
| dmission Detail Report  | 8:15 AM              | Select Visi 🖸 Room 🗖 🗙                                    | Show Room Availability & Bi Ins./Grant Patient Do Not Bill 🗙   |
| dmission Reason Report  | 8:30 AM Pendi        | Initial Visit    Select                                   | Patient                                                        |
| uthorization Status     | 8:45 AM              |                                                           |                                                                |
| uto Forwarding          | 9:00 AM              | Program / Service - Therapy / Activity 🔲 🗙 Most Recent Ap | ppt by this Provider Most Recent Appt by any Provider          |
| nsign Notes             | 9:15 AM              | No                                                        | o Data Available                                               |
| coming Referrals Window | 9:30 AM              |                                                           |                                                                |
| illing Tools. 🗸 🗸       | 9:45 AM              | Appt. Hx Save                                             |                                                                |
| narges. 🗸 🗸             | 10:00 AM             |                                                           |                                                                |
| MS 1500 🗸               | 10:15 AM             |                                                           |                                                                |
|                         |                      |                                                           |                                                                |

# Step 8: Click "Save" button

| EHR - Home                                       | ×                        | +                  |                                                           |           |                        |                                  |        |
|--------------------------------------------------|--------------------------|--------------------|-----------------------------------------------------------|-----------|------------------------|----------------------------------|--------|
| $\leftrightarrow$ $\rightarrow$ C $\cong$ webfg. | ehryo <mark>u</mark> rwa | y.com/?auth=U2FsdG | /kX19cXXeT3psjWbFWPfZ2Ry85KW7WjQZQUL2EY/7fGGaWUeEPC       | +ZvXD+,   | /mg3jf87jPCQZpwa4Muv   | vh58/0bm/6MEhdsTj1VhHII+LL2UmTmh | IdPZos |
| 1: 1: 🕋 🚅 🕫 🤇                                    | ۹ (                      | Dashboard          | Add Appt. for Gayle, Chris $\equiv$                       |           |                        |                                  |        |
| lient Tracker 🛛 😂                                |                          |                    | *Encounter Modality                                       |           | *Appt. Date 🔲          |                                  |        |
| Appointment Scheduler                            |                          | Appt. Schedu       | Video / Telemedicine                                      | •         | 08/23/2022             |                                  | ü      |
| Documents.                                       | <b>~</b>                 | Appts. Day [       | *Appt. Time                                               |           | *Appt. Duration (min)  | 15 30 45 60 75 90                |        |
| Static Report.                                   |                          |                    | 09:00 AM                                                  | $\odot$   | 30 mins                |                                  | •      |
| Settings.                                        |                          |                    | *Select Facility D Client Linked Loc. User Logged in Loc. |           | *Provider / User / Res | ource 🔽 🗙                        |        |
| npatient                                         | •                        | 8:00 AM            | СН                                                        | •         | Alexander Smith        |                                  |        |
| Admission Detail Report                          |                          | 8:15 AM            | Select Visi 🖸 Room 🗖 🗙                                    | Show      | Room Availability &    | Bi Ins./Grant Patient Do Not Bi  | ×      |
| dmission Reason Report                           |                          | 8:30 AM Pendi      | Initial Visit velocit                                     |           |                        | Patient                          |        |
| uthorization Status                              |                          | 8:45 AM            |                                                           |           |                        |                                  |        |
| Auto Forwarding                                  |                          | 9:00 AM            | Program / Service - Therapy / Activity D 🗙 Most Recent A  | ppt by th | nis Provider Most Re   | cent Appt by any Provider        |        |
| Jnsign Notes                                     |                          | 9:15 AM            | И                                                         | lo Data A | Available              |                                  |        |
| ncoming Referrals Window                         |                          | 9:30 AM            |                                                           |           |                        |                                  |        |
| Billing Tools.                                   | ¥                        | 9:45 AM            | Appt. Hx Sav                                              | e         | Cancel                 |                                  |        |
| harges.                                          | ¥                        | 10:00 AM           |                                                           | 1         |                        |                                  |        |
| MS 1500                                          | ~                        | 10:15 AM           | <b></b>                                                   |           |                        |                                  |        |
| ncoming calls                                    |                          | 10:30 AM           |                                                           |           |                        |                                  |        |

Below is the appointment Sync with the Google Calendar which is scheduled in EHRYourWay

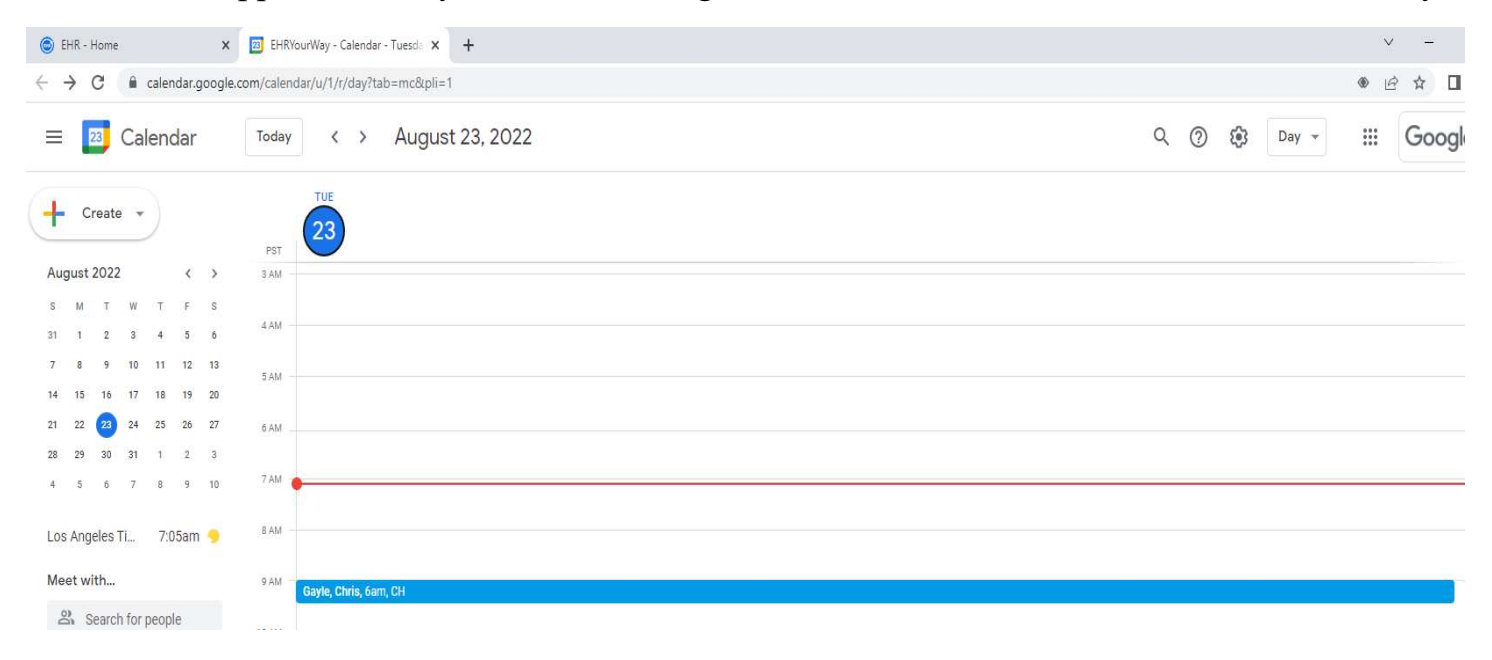